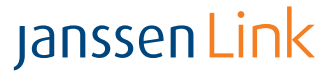

### Your Guide to Janssen Link Reverification on the Janssen CarePath Provider Portal

The Janssen Link tab on Your Patient Dashboard displays all of your Janssen Link enrolled patients and streamlines the reverification process for your patients who are prescribed SIMPONI® (golimumab), subcutaneous STELARA® (ustekinumab), or TREMFYA® (guselkumab).

#### Convenient 24-hour online access to reverification, attestation, and patient status updates

|                                                                                                    | <sup>en</sup><br><b>e</b> Path                                                                            |                                                                                               | Pa                                                                                                    | atient Dashbo                                                                     | oard Additional Re                                                                                                    | sources Site Info                                                                                                | ormation Mess                                                                                                    | ages (1)                                                                                                 | Da                                                   | iniel Simmons 🔻                                                                                                    |
|----------------------------------------------------------------------------------------------------|----------------------------------------------------------------------------------------------------|-----------------------------------------------------------------------------------------------|----------------------------------------------------------------------------------------------------|-----------------------------------------------------------------------------------|----------------------------------------------------------------------------------------------------|----------------------------------------------------------------------------------------------------|----------------------------------------------------------------------------------------------------|----------------------------------------------------------------------------------------------------|------------------------------------------------------|----------------------------------------------------------------------------------------------------|
| Υοι                                                                                                    | ur Patie                                                                                                  | nt Dasł                                                                                       | nboard                                                                                                    |                                                                                   | All Patients                                                                                                    | Savings Program                                                                                                  | Insurance<br>Coverage                                                                                                    | Janssen Link                                                                                             |                                                      |                                                                                                    |
| i<br>Bef                                                                                                    | As part of the Ja<br>insurance cover<br>fore beginning t                                                  | anssen Link prog<br>age for patients<br>:he process, rev                                      | gram requireme<br>who have a cov<br>riew all critical s                                                                                     | ents, Janssen Lin<br>verage change t<br>steps <u>here</u> that                    | k confirms eligibility criter<br>hroughout the program. N<br>currently prescri<br><b>are needed to complete t</b>                                              | ia are met for continuec<br>lot completing the reve<br>bed Janssen treatment.<br><b>he reverification. Belov</b> | l participation for patio<br>rification process may<br>v, we have provided tl                                                                       | ents already enrolled by c<br>lead to discontinuation o<br>ne list of your Janssen Lir                   | onducting veri<br>or disruption of<br>nk patients to | ification of<br>f a patient's<br>be reverified.                                                                                                    |
|                                                                                                    |                                                                                                    |                                                                                               |                                                                                                    |                                                                                   | Search                                                                                                    | 0                                                                                                    | The second second                                                                                                    |                                                                                                    | Add/Remov                                            | Ve Ve                                                                                                    |
|                                                                                                    |                                                                                                    |                                                                                               |                                                                                                    |                                                                                   | Search                                                                                                    | 6                                                                                                    | Warning: PHI Included                                                                                                    | Filter List 🛨                                                                                            | Columns                                              | =                                                                                                    |
| 'atient ID 🔺                                                                                                    | Patient<br>Name                                                                                           | Prescriber<br>Name                                                                            | Date of<br>Birth                                                                                                    | Product 🔺                                                                         | Prior Authorization Status                                                                                                    | Appeal/Exception Status                                                                                          | Warning: PHI Included<br>Janssen Link<br>Eligibility Status                                                                                         | Attestation Needed                                                                                       | Columns 3                                            | Action<br>Required                                                                                                    |
| Patient ID                                                                                                    | Patient<br>Name<br>Wilson, Sam                                                                            | Prescriber Aname                                                                              | Date of<br>Birth 03/02/1971                                                                                                    | Product A                                                                         | Prior Authorization<br>Status<br>Submitted                                                                                                    | Appeal/Exception<br>Status                                                                                       | Warning: PHI Included<br>Janssen Link<br>Eligibility Status                                                                                         | Attestation Needed                                                                                       | Columns<br>3                                         | Action<br>Required<br>PA Response Required                                                                                                    |
| Patient ID                                                                                                    | Patient<br>Name<br>Wilson, Sam<br>Johnson, Ted                                                            | Prescriber<br>Name                                                                            | Date of<br>Birth 03/02/1971<br>11/02/1992                                                                                                   | Product A<br>STELARA®<br>STELARA®                                                 | Prior Authorization Status<br>Submitted<br>Unable to Contact                                                                                                   | Appeal/Exception Status                                                                                          | Export List S<br>Warning: PHI Included<br>Janssen Link<br>Eligibility Status<br>Evaluating<br>Evaluating                                            | Attestation Needed  Attest                                                                               | Columns<br>3<br>•                                    | Action<br>Required<br>PA Response Required<br>PA Response Required                                                                                          |
| Patient ID A                                                                                                    | Patient Name Wilson, Sam<br>Johnson, Ted                                                                  | Prescriber<br>Name<br>Joseph Cane<br>Joseph Cane                                              | Date of<br>Birth           03/02/1971           11/02/1992           09/02/1960                                                             | Product A<br>STELARA®<br>STELARA®<br>SIMPONI®                                     | Prior Authorization<br>Status<br>Submitted<br>Unable to Contact<br>Denied                                                                                      | Appeal/Exception Status                                                                                          | Warning: PHI Included<br>Janssen Link<br>Eligibility Status<br>Evaluating<br>Evaluating<br>Enrolled                                                 | Attestation Needed  Attest I attest I attest I attest                                                    | Columns<br>3<br>•<br>•                               | Action<br>Required<br>PA Response Required<br>PA Response Required<br>Appeal/Exception<br>Submission Required                                               |
| PT-01173859<br>PT-01173860<br>PT-01173860                                                                                                    | Patient Anne, Jo                                                                                          | Prescriber<br>Name<br>Joseph Cane<br>Joseph Cane<br>Joseph Cane                               | Date of<br>Birth           03/02/1971           11/02/1992           09/02/1960           02/02/1967                                        | Product A<br>STELARA®<br>STELARA®<br>SIMPONI®<br>SIMPONI®                         | Prior Authorization<br>Status<br>Submitted<br>Unable to Contact<br>Denied<br>In Progress – Not<br>Submitted                                                    | Appeal/Exception<br>Status                                                                                       | Warning: PHI Included<br>Janssen Link<br>Eligibility Status<br>Evaluating<br>Evaluating<br>Enrolled<br>Evaluating                                   | Attestation Needed -<br>I attest<br>I attest<br>I attest<br>Select                                       | Columns<br>3<br>•<br>•                               | Action<br>Required<br>PA Response Required<br>PA Response Required<br>Appeal/Exception<br>Submission Required<br>Select Attestation<br>Needed               |
| Patient ID  PT-01173858 PT-01173860 PT-01173861 PT-01173861 PT-01173862                                                                                                    | Patient A<br>Name A<br>Wilson, Sam<br>Johnson, Ted<br>Smith, Sally<br>Anne, Jo<br>Smith, John             | Prescriber<br>Name<br>Joseph Cane<br>Joseph Cane<br>Joseph Cane<br>Joseph Cane                | Date of Birth           03/02/1971           11/02/1992           09/02/1960           02/02/1967           10/20/1990                      | Product A<br>STELARA®<br>STELARA®<br>SIMPONI®<br>SIMPONI®<br>TREMFYA®             | Prior Authorization<br>Status<br>Submitted<br>Unable to Contact<br>Denied<br>In Progress – Not<br>Submitted<br>Approved                                        | Appeal/Exception Status                                                                                          | Warning: PHI Included<br>Janssen Link<br>Eligibility Status<br>Evaluating<br>Evaluating<br>Enrolled<br>Evaluating<br>Not Eligible                   | Attestation Needed  Attest I attest I attest Select I attest I attest                                    | Columns<br>3<br>•<br>•<br>•<br>•                     | Action<br>Required<br>PA Response Required<br>PA Response Required<br>Appeal/Exception<br>Submission Required<br>Select Attestation<br>Needed<br>Completed  |
| Tatient ID         ~           PT-01173858         PT-01173859           PT-01173860         PT-01173860           PT-01173861         PT-01173862           PT-01173862         PT-01173862 | Patient<br>Name<br>Wilson, Sam<br>Johnson, Ted<br>Smith, Sally<br>Anne, Jo<br>Smith, John<br>Baker, Katie | Prescriber<br>Name<br>Joseph Cane<br>Joseph Cane<br>Joseph Cane<br>Joseph Cane<br>Joseph Cane | Date of Birth           03/02/1971           11/02/1992           09/02/1960           02/02/1967           10/20/1990           05/23/1988 | Product A<br>STELARA®<br>STELARA®<br>SIMPONI®<br>SIMPONI®<br>TREMFYA®<br>STELARA® | Prior Authorization<br>Status<br>Submitted<br>Unable to Contact<br>Denied<br>In Progress – Not<br>Submitted<br>Approved<br>Closed – Pt no longer<br>on Product | Appeal/Exception<br>Status                                                                                       | Warning: PHI Included<br>Janssen Link<br>Eligibility Status *<br>Evaluating<br>Evaluating<br>Enrolled<br>Evaluating<br>Not Eligible<br>Not Eligible | Attestation Needed -<br>I attest<br>I attest<br>I attest<br>Select<br>I attest<br>Patient no longer on p | Columns<br>3<br>•<br>•<br>•<br>•<br>•                | Action<br>Required PA Response Required<br>PA Response Required<br>Appeal/Exception<br>Submission Required<br>Select Attestation<br>Needed 2<br>Completed 2 |

**TIP:** You can update a patient's insurance information at any time by clicking on the patient's name and selecting Edit Patient Info. If there is an insurance change, a Reverification action will be required for that patient under the Janssen Link tab.

**NOTE:** Patients who are no longer eligible for the program will be removed from your Janssen Link list after 60 days, but will remain on your **All Patients** dashboard view.

Please see the full Prescribing Information and Medication Guides for <u>SIMPONI®</u>, <u>STELARA®</u>, and **TREMFYA®**. Provide the appropriate Medication Guide to your patients and encourage discussion.

Select Janssen Link icon to view a list of your enrolled patients.

- Action Required alerts will prompt you when:
- It is the anniversary of the patient's Janssen Link eligibility date\*
- There is a change in the patient's insurance coverage\*
- The patient's insurer adds the prescribed Janssen medication to their formulary list\*
- Provider attestation is needed
- \*Reverification is required
- 1 Patients with Action Required appear at the top of the list.
- **2** Completed patients appear at the bottom of the list.
- **3** Select response from **Attestation Needed** dropdown to confirm if patient requires reverification.

**TIP:** You can update a patient's status at any time if patient is no longer being treated by your office or on the prescribed medication.

4 Add/Remove Columns Select up to 10 columns to view, including the patient's Janssen Link Eligibility Date.

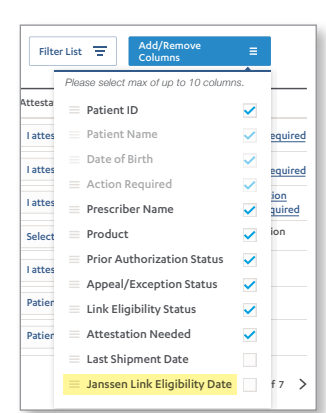

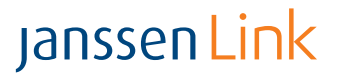

### Janssen CarePath

### 4 Steps of the Janssen Link Reverification Process

The first time you visit the Janssen Link tab, you will be prompted to review the 4 steps and then to check the box acknowledging that you have read and understood the process.

#### Step 1: Review your patient's information and provide attestation if needed

Select "I attest" to agree to the program requirements and to take any necessary action for your patient's enrollment in Janssen Link.

If the patient is no longer with your practice or on the product, select appropriate response. No further action is required for these patients.

|             |              |                    |                  |           | Search                        | ٩                | Export List 🛃<br>Warning: PHI Included | Filter List = Add/Re               | emove =            |
|-------------|--------------|--------------------|------------------|-----------|-------------------------------|------------------|----------------------------------------|------------------------------------|--------------------|
| Patient ID  | Patient 🔔    | Prescriber<br>Name | Date of<br>Birth | Product 🔺 | Prior Authorization<br>Status | Appeal/Exception | Janssen Link<br>Eligibility Status     | Attestation Needed                 | Action<br>Required |
| PT-01173858 | Wilson, Sam  | Joseph Cane        | 10/20/1990       | STELARA®  |                               |                  |                                        | Select 🔀                           |                    |
| PT-01173859 | Johnson, Ted | Joseph Cane        | 11/02/1992       | STELARA®  |                               |                  |                                        | l attest                           |                    |
| PT-01173860 | Smith, Sally | Joseph Cane        | 09/02/1960       | SIMPONI*  |                               |                  |                                        | Patient no longer<br>with provider |                    |
| PT-01173861 | Anne, Jo     | Joseph Cane        | 02/02/1967       | SIMPONI*  |                               |                  |                                        | Patient no longer<br>on product    |                    |

## **Step 2:** Track your patient's prior authorization (PA) and provide the response information

The **Action Required** column will let you know what actions you must take to complete reverification.

| ſ | Patient ID 🗠 | Patient<br>Name | Prescriber<br>Name | Date of<br>Birth | Product 🔺 | Prior Authorization<br>Status          | Appeal/Exception<br>Status           | Janssen Link<br>Eligibility Status | Attestation Nee | ad 🔍                                                                             |                                   | ded 🚊                                                                                                    |                              | tation Needed 🔺 |  | eded 🔺 |  | Action<br>Required   |  |                                         |   |
|---|--------------|-----------------|--------------------|------------------|-----------|----------------------------------------|--------------------------------------|------------------------------------|-----------------|----------------------------------------------------------------------------------|-----------------------------------|----------------------------------------------------------------------------------------------------|------------------------------|-----------------|--|--------|--|----------------------|--|-----------------------------------------|---|
|   | PT-01173858  | Wilson, Sam     | Joseph Cane        | 03/02/1971       | STELARA®  | Submitted                              |                                      | Evaluating                         | l attest        | •                                                                                |                                   | test 🔹                                                                                                    |                              | •               |  | -      |  | PA Response Required |  |                                         |   |
|   | PT-01173859  | Johnson, Ted    | Joseph Cane        | 11/02/1992       | STELARA®  | Unable to Contact                      |                                      | Evaluating                         | l attest        | lattest                                                                          |                                   | PA Response Required                                                                                        |                              |                 |  |        |  |                      |  |                                         |   |
|   | PT-01173860  | Smith, Sally    | Joseph Cane        | 09/02/1960       | SIMPONI®  | Denied                                 | In Progress –<br>Missing Information | Enrolled                           | l attest        | •                                                                                |                                   | •                                                                                                    |                              | •               |  | •      |  | •                    |  | Appeal/Exception<br>Submission Required | L |
|   | PT-01173861  | Anne, Jo        | Joseph Cane        | 02/02/1967       | SIMPONI®  |                                        | Evaluating Select                    |                                    |                 | •                                                                                | Select Attestation<br>Needed      | T                                                                                                    |                              |                 |  |        |  |                      |  |                                         |   |
|   | PT-01173862  | Smith, John     | Joseph Cane        | 10/20/1990       | TREMFYA®  | Approved                               |                                      | Not Eligible                       | l attest        |                                                                                  | •                                 | Completed                                                                                                   |                              |                 |  |        |  |                      |  |                                         |   |
|   | PT-01173863  | Baker, Katie    | Joseph Cane        | 05/23/1988       | STELARA®  | Closed – Pt no longer<br>on Product    |                                      | Not Eligible                       | Patient no long | Prior Autho                                                                      | oriza                             | tion Response Detail                                                                                        | ils                          |                 |  |        |  |                      |  |                                         |   |
|   | PT-01173864  | Thomas, Paul    | Joseph Cane        | 05/23/1988       | TREMFYA®  | Closed - Pt no longer<br>with provider |                                      |                                    | Patient no long | Populate the following P<br>choose to upload the Pr<br>your patient's access jou | vior Autho<br>ior Autho<br>arney. | orization response details returned by the patient's ins<br>rization document returned by the patient's ins | tient's insur<br>Insurance p |                 |  |        |  |                      |  |                                         |   |
|   |              |                 |                    |                  |           |                                        |                                      |                                    |                 | Response                                                                         |                                   | Prior Authorization ID                                                                                      |                              |                 |  |        |  |                      |  |                                         |   |
|   |              |                 |                    |                  |           |                                        |                                      |                                    |                 | Approved                                                                         |                                   | ¢ בוויטוב                                                                                                   |                              |                 |  |        |  |                      |  |                                         |   |
|   |              |                 |                    |                  |           |                                        |                                      |                                    |                 |                                                                                  |                                   |                                                                                                    |                              |                 |  |        |  |                      |  |                                         |   |

For Janssen Link program requirements, visit JanssenCarePath.com.

Need help? Call 877-CarePath (877-227-3728), Monday-Friday, 8:00 AM-8:00 PM ET.

Please see the full Prescribing Information and Medication Guides for <u>SIMPONI</u><sup>®</sup> (golimumab), subcutaneous <u>STELARA</u><sup>®</sup> (ustekinumab), and TREMFYA<sup>®</sup> (guselkumab). Provide the appropriate Medication Guide to your patients and encourage discussion.

| I have read | ave read and understood the four steps to the Janssen Link Reverification Process |                                            |  |  |  |  |  |  |  |
|-------------|-----------------------------------------------------------------------------------|--------------------------------------------|--|--|--|--|--|--|--|
|             | Return to Patient Dashboard                                                       | Continue to your Janssen Link Patient List |  |  |  |  |  |  |  |

## **Step 3:** Submit an appeal/exception for your patient to challenge the coverage determination

If coverage is denied, you must challenge the coverage denial with a Letter of Exception (LOE), Letter of Medical Necessity (LMN), or an appeal within 90 days and submit the response details.

| Appeals Response Details                                                                                                    |            |                |     |      |    |  | Exceptions Response Details                                                                                                    |   |                              |                |   |     |            |    |
|----------------------------------------------------------------------------------------------------|------------|----------------|-----|------|----|--|----------------------------------------------------------------------------------------------------|---|------------------------------|----------------|---|-----|------------|----|
| Populate the following Appeals response details returned by the patient's insurance provider. You can optionally choose to<br>upload the Appeals document returned by the patient's insurance provider to facilitate keeping track of your patient's<br>access journey. |            |                |     |      |    |  | Populate the following Exceptions response details returned by the patient's insurance provider. You can optionally choose to<br>upload the Exceptions document returned by the patient's insurance provider to facilitate keeping track of your patient's<br>access journey. |   |                              |                |   |     | :0         |    |
| Response                                                                                                    | Appeals ID | Submitted Date |     |      |    |  | Response                                                                                                    | E | Exceptions ID Submitted Date |                |   |     |            |    |
| Select 🗘                                                                                                    | 31171113   | Month 🗘        | Day | Year | \$ |  | Select 🗘                                                                                                    |   | 31171113                     | Month          | ÷ | Day | \$<br>Year | \$ |
| Instructions to Follow-Up                                                                                                    |            |                |     |      |    |  | Instructions to Follow-Up                                                                                                    |   |                              |                |   |     |            |    |
|                                                                                                    |            |                |     |      |    |  |                                                                                                    |   |                              |                |   |     |            |    |
| Upland Appents Response                                                                                                    |            |                |     |      |    |  |                                                                                                    |   | Upload Exceptic              | ons Response 👔 |   |     |            |    |

# **Step 4:** Track your patient's appeal/exception and provide the response information

When the reverification process for a patient is complete, the **Action Required** column is marked **Completed**.

| PT-01173861 | Anne, Jo     | Joseph Cane | 02/02/1967 | SIMPONI® | In Progress – Not<br>Submitted         | Evaluating   | Select 💌                          | Select Attestation<br>Needed |
|-------------|--------------|-------------|------------|----------|----------------------------------------|--------------|-----------------------------------|------------------------------|
| PT-01173862 | Smith, John  | Joseph Cane | 10/20/1990 | TREMFYA® | Approved                               | Not Eligible | l attest 👻                        | Completed                    |
| PT-01173863 | Baker, Katie | Joseph Cane | 05/23/1988 | STELARA® | Closed – Pt no longer<br>on Product    | Not Eligible | Patient no longer on product 🔹    | Completed                    |
| PT-01173864 | Thomas, Paul | Joseph Cane | 05/23/1988 | TREMFYA® | Closed - Pt no longer<br>with provider |              | Patient no longer with provider 👻 | Completed                    |

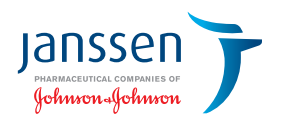